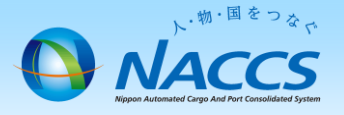

## 本社所在地の変更申込

### ~申込から利用開始までの流れ~

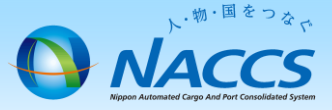

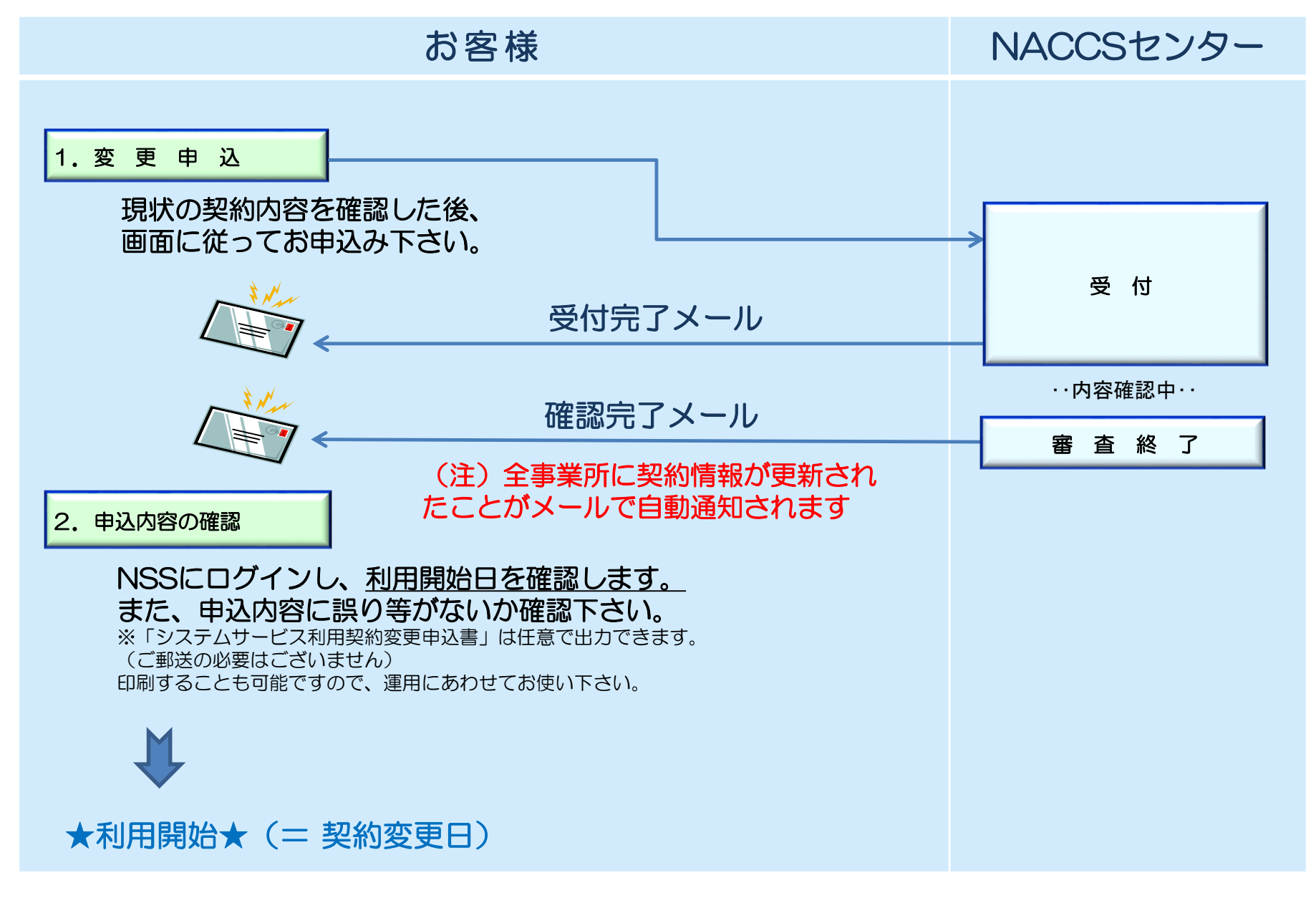

### 1. 変更申込

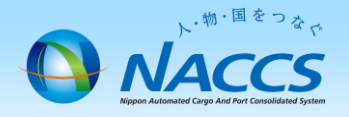

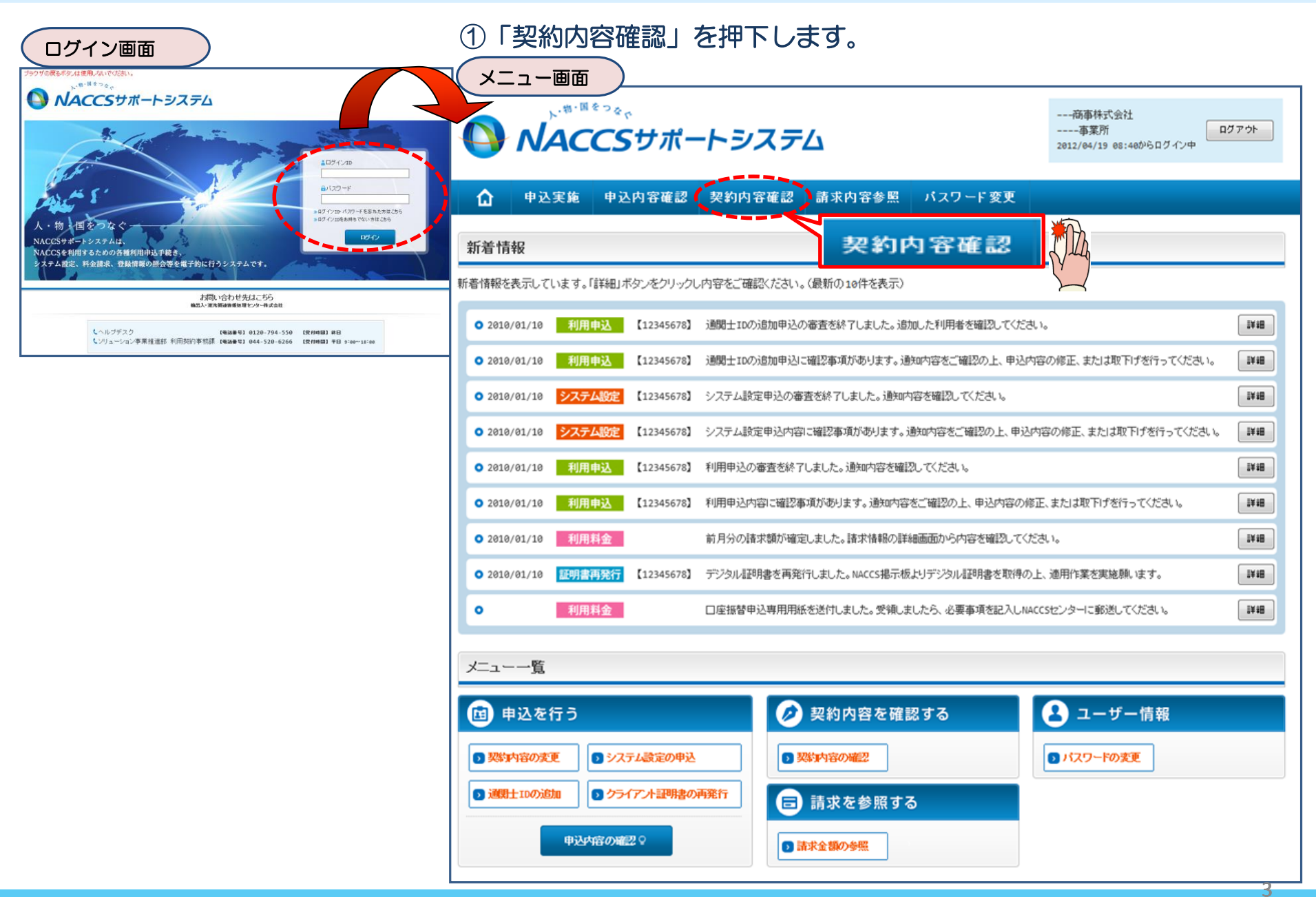

### ②「事業所」タブにて現在の本社情報を確認、 「請求先」タブにて請求先を確認の上、 「契約情報を変更する」ボタンを押下します。

利用開始ガイダンスに戻る

### ③申込完了までの流れを確認し、 「申込内容選択へ進む」ボタンを押下します。

変更申込ガイダンス画面

| 天市川月和市市市    |                                                                                          |                                                                                                    |
|-------------|------------------------------------------------------------------------------------------|----------------------------------------------------------------------------------------------------|
| 契約概要 事業所    | ngtNaccs 一般Naccs 請求先                                                                     | NACCSサポートシステム(NSS)から、現在の契約内容を参照することができます。(「契約内容参照」タブ)<br>「高業が行った」を入力し、変更項目を避殺すると、変更内容についた現在の契約内容参照」タブ)                                                                                                    |
| 事業所         |                                                                                          | 「手形パー」コンパカシェイルロと聞いるようにした「自日中心」のないで、「「中心」では、ういて、「中心」では、ういて、「中心」では、ういて、「中心」では、「「中心」では、「中心」では、「中心」(「中心」(中心」)、「中心」(中心」(中心」)(中」(中)」(中)」(中」)(中」(中))(h)(h)(h)(h)(h)(h)(h)(h)(h)(h)(h)(h)(h |
| 企業略称        |                                                                                          | 変更申込手続きの進行状況及び内容を確認する必要がある場合には、申込担当者にメール等によりご連絡いたします。                                                                                                    |
| 企業名(フリガナ)   | 事業所 <sup>INNISANNINN</sup> 請求先                                                           | 変更申込手続約に当たっては、あらかじめ契約内容のご検討をお願いいたします。(詳しい説明+ <u>NES電子申請情報ページ</u> )                                                                                                    |
| 企業名         |                                                                                          | 変更申込手続きの流れは次のとおりです。確認されましたら「申込内容選択へ進む」のボタンをクリックしてください。                                                                                                    |
| 事業所コード      | XXXXXX                                                                                   |                                                                                                    |
| 事業所バスワード    | XXXXXXXXX                                                                                | STED1 却幼内交の確認                                                                                                    |
| システム区分      | NNNNNN                                                                                   |                                                                                                    |
| 事業所名(フリガナ)  | МИМИЛИИМ ТИМИЛИМИМ 2014/00/00/00/00/00/00/00/00/00/00/00/00/00                           | NSに登録している現在の契約情報を確認します。                                                                                                    |
| 事業所名        | ทททททททท 1ทททททททท 2ทททททททท 3ทททททททท 4ทททททททท 5ทททททททท 6ทททท                         | ・起始内容参照クラカら確認で考ます。                                                                                                    |
| 郵便番号        | XXXXXXX                                                                                  |                                                                                                    |
| 住所(フリガナ)    | ИЛИМИЛИМИ ТИМИЛИМИМИ 2010/00/00/00/00/00/00/00/00/00/00/00/00/                           |                                                                                                    |
| 住所          | ทททททททท 1ททททททท 2ททททททท 3ททททททท 4 พทศทาน 5 พทศททททท 1 พทศท                           | STEP2 契約変更項目の選択                                                                                                    |
| 電話番号        | 2000000012000000002                                                                      | 本来では、「やし」は、 中市ホンナイン 酒口を深かり ナナ                                                                                                    |
| FAX番号       | 2000000012000000002                                                                      | 争売ガコートでヘカル、変更中心で打つ項目で選択します。                                                                                                    |
| 管轄税関        | NNNNN                                                                                    | ・変更適日は複数器Pオスニンバできます。                                                                                                    |
| 契約者         |                                                                                          |                                                                                                    |
| 氏名(フリガナ)    |                                                                                          |                                                                                                    |
| 氏名          |                                                                                          | STEP3 変更情報の入力・確認                                                                                                    |
| 役職名         | אויאאאיאאאאאאאאאאאאאאאאאאאאאאאאאאאאאאא                                                   | 現在の契約情報が表示されますので、変更箇所について変更の入力(上書き)します。                                                                                                    |
| 本社          |                                                                                          | 情報を実新した内容を確認通風から確認します。変更内容を確認し室跡することによって変更申込の手続きか終了します。                                                                                                    |
| 郵便番号        | XXXXXXXX                                                                                 | ・変更前・変更後の情報を対照して確認できます。内容に誤りがあった場合には、それぞれの入力直面に戻って内容を修正します。                                                                                                    |
| 住所(フリガナ)    | ИЛИМИЛИИ ТИМИЛИМИЛИ 2014/00/00/2014/00/00/00/2014/00/00/00/00/00/00/00/00/00/00/00/00/00 | ・変更の必要のない項目については、上書きしないようにご注意ください。<br>- 企業性材の本面すた2月4日には、同一の業務がかの合本業だのは料で本面はオオ                                                                                                    |
| 住所          | ทททททททท 1ทททททททท 2ททททททท 3ทททททททท 4ทททททททท 5ทททททททท 6ททท                           | ・正素は単物の支援にして正素を時代の主要素が同時代を支援します。                                                                                                    |
| 電話番号        | 3000000013000000002                                                                      |                                                                                                    |
| FAX番号       | 00000001000000002                                                                        | STEP4 契约中込の完了 中心内容建筑个进行                                                                                                    |
| 管理責任者       |                                                                                          | 変更申込み手続きの完了を申込担当者宛てにご連絡いたします。                                                                                                    |
| 氏名(フリガナ)    | ทกทุกทุกทุกทางทุกทุกทุก 2 พฤศภาพทุกทุก พุทุกทุกทุก 1 พฤศภาพทุกทุก 2 พฤศภาพทุกทุก 3 พฤ    | Iシステム村用甲込書(変更)は、NSSから変換することかできます。(※変更申込の書面による提出は不要です。)<br>※ 変更内容にトレクロ・見解論をシュラール設定・広心要となる場合があります。                                                                                                    |
| 氏名          |                                                                                          | ※ 支大行任にようしは、加速ビンステム設定しが必要だする場合が切ります。                                                                                                    |
| 所属部課名       | NNNNNNN1NNNNNNN2NNNN                                                                     | X                                                                                                    |
| 役職名         | ททพทพทพทาทพทพทพทพา2พทพท                                                                  |                                                                                                    |
| 電話番号        | XXXXXXXXXXXXXXXXXXXXXXXXXXXXXXXXXXXXXX                                                   |                                                                                                    |
| FAX番号       | XXXXXXXXXXXXXXXXXXXXXXXXXXXXXXXXXXXXXX                                                   | (现代)结果条图(一百天                                                                                                    |
| E-mailアドレス  | XXXXXXXXXXXXXXXXXXXXXXXXXXXXXXXXXXXXXX                                                   |                                                                                                    |
| 緊急連絡用FAX番号1 | 000000001000000002                                                                       |                                                                                                    |
| 緊急連絡用FAX番号2 | 0000000010000000002                                                                      |                                                                                                    |
| 緊急連絡用FAX番号3 | 000000001000000002                                                                       |                                                                                                    |
|             |                                                                                          |                                                                                                    |
| ( .)        | 430/H140/H140                                                                            |                                                                                                    |

♥契約情報を変更する

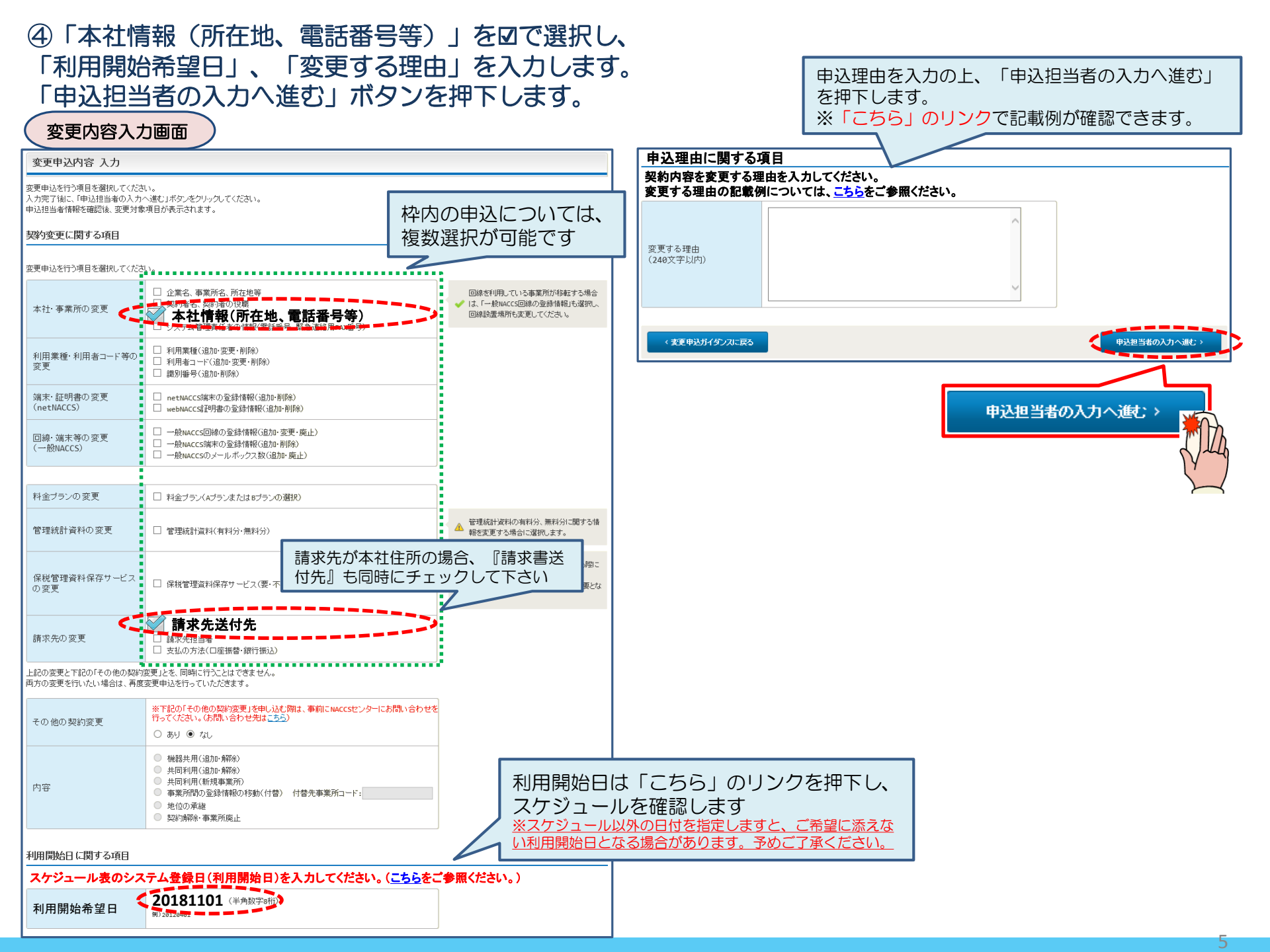

### ⑤申込担当者の情報を入力・確認し、「次へ進む」ボタンを押下します。

| 申込担当者                                                                     | 行入力國                                      |                                                                                   |                          |                                                                                 |  |
|---------------------------------------------------------------------------|-------------------------------------------|-----------------------------------------------------------------------------------|--------------------------|---------------------------------------------------------------------------------|--|
| 申込担当者 入力                                                                  | b                                         |                                                                                   |                          |                                                                                 |  |
| NACCSセンターが当該利<br>申込担当者の情報を確請<br>入力完了後に、「次へ進<br>修正が終了しましたら、「<br>申込担当者(ご関す) | 開申込に関<br>認し、変更が<br>む」ボタンを<br>申込内容確<br>る項目 | <b>する確認を行う際の連絡先となります。</b><br>あれば修正してください。<br>リックしてください。<br>認へ進む」ボタンをクリックしてください。   | $\bigotimes$             | NACCSセンターが当該申込に関する確認を行う際の連絡先<br>となります。<br><mark>必ず申込を行った方の連絡先を入力</mark> してください。 |  |
| 弊社へ利用申込を行う担                                                               | 旦当者の情報                                    | を登録します。                                                                           |                          |                                                                                 |  |
| 氏名                                                                        |                                           | 姓:<br>通開 名:<br>例)通問 太郎                                                            | $\bigcirc$               | 申込受付・完了通知等は、「申込担当者」及び「管理責任者」宛にE-mailにてお知らせします。                                  |  |
| 氏タ(フリザナ)                                                                  |                                           | 姓: ツウカン 名: ハナコ (全角カナ)                                                             |                          |                                                                                 |  |
|                                                                           |                                           | 例)ックカン タロウ                                                                        | - 🚫                      | 申込担当者に変更があれば、上書きで修正ください。                                                        |  |
| 所属部課名 任意                                                                  |                                           | 第一営業部通開課 (全角)<br>例)第一営業部営業第3課                                                     |                          |                                                                                 |  |
| 役職名 任意                                                                    |                                           | 係長<br>例)課長                                                                        |                          |                                                                                 |  |
| 電話番号                                                                      |                                           | 0120794550 (半角英数字)<br>例)0301234567                                                | 「-」(ハイフン)を入力せ<br>してください。 | せずに、 数字のみ入力                                                                     |  |
| FAX番号 任意                                                                  |                                           | (半角英数字)<br>例)0398765432                                                           | 「-」(ハイフン)を入力せ<br>してください。 | ビザゴに、数字のみ入力                                                                     |  |
| E-mailアドレス                                                                | 登録用                                       | tsukan-hanako@naccs.jp (半角英数字)   例)taro.tsukan@naccs.jp                           | ✓ 変更申込完了の通知分             | 時として登録します。                                                                      |  |
|                                                                           | 確認用                                       | 確認のため、同じE-mailアドレスを入力してください。<br>[tsukan-hanako@naccs.jp<br>例)taro.tsukan@naccs.jp |                          |                                                                                 |  |
|                                                                           |                                           |                                                                                   |                          |                                                                                 |  |
| 〈 甲込内容選                                                                   | 尻に戻る                                      |                                                                                   | <u>ж</u> ^               |                                                                                 |  |
|                                                                           |                                           |                                                                                   |                          | 次へ進む: >                                                                         |  |

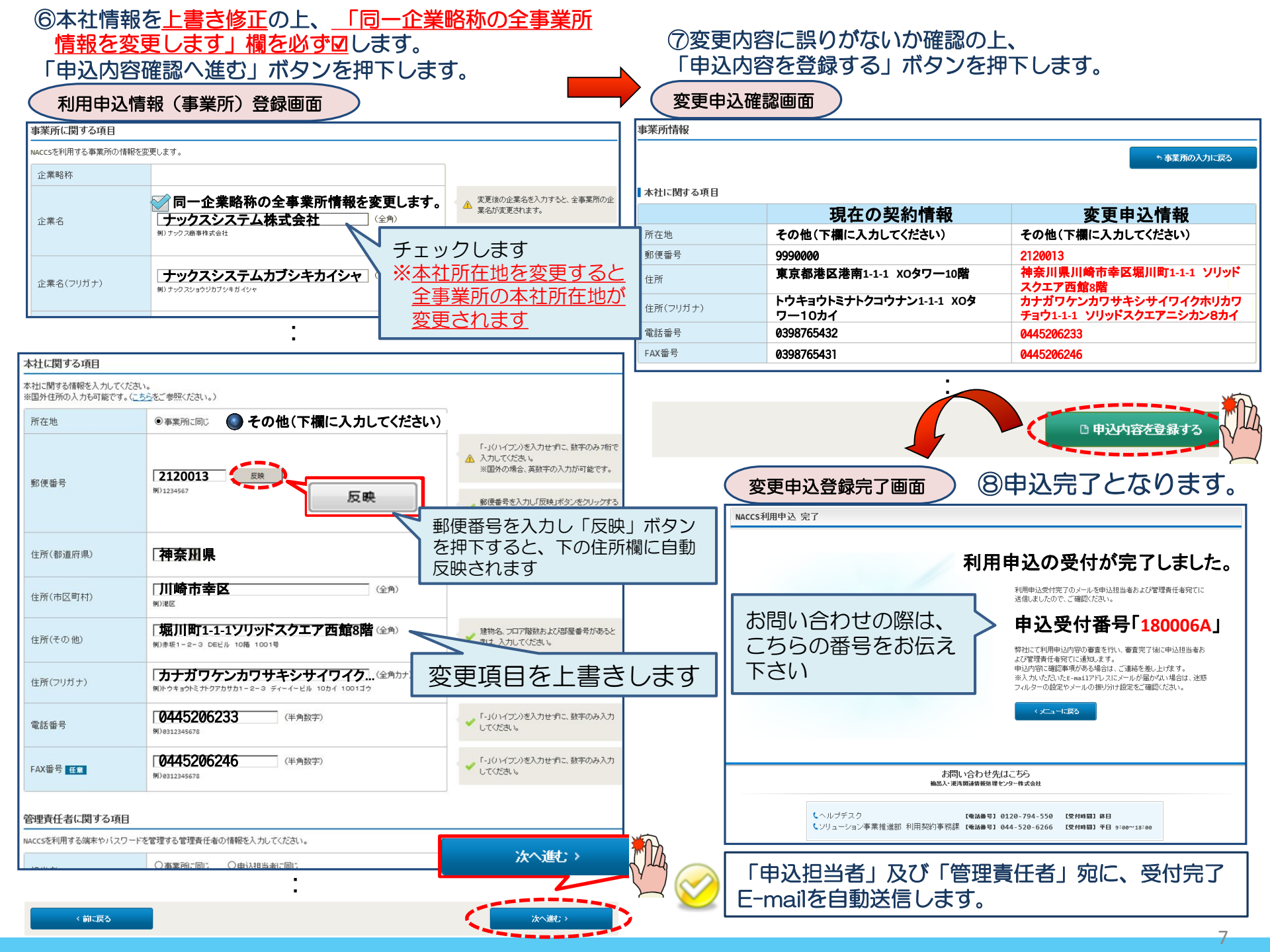

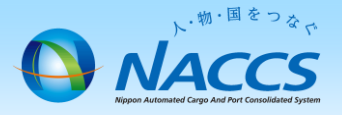

# 審査終了までしばらくお待ちください

### (回答は翌営業日以降になることがあります)

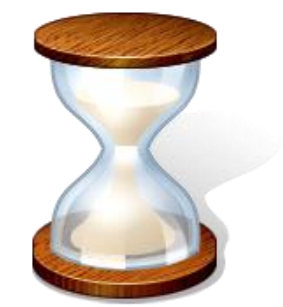

### 2. 申込内容の確認

#### ト・<sup>物・国をっ</sup>なた NACCS Naccs Naccs

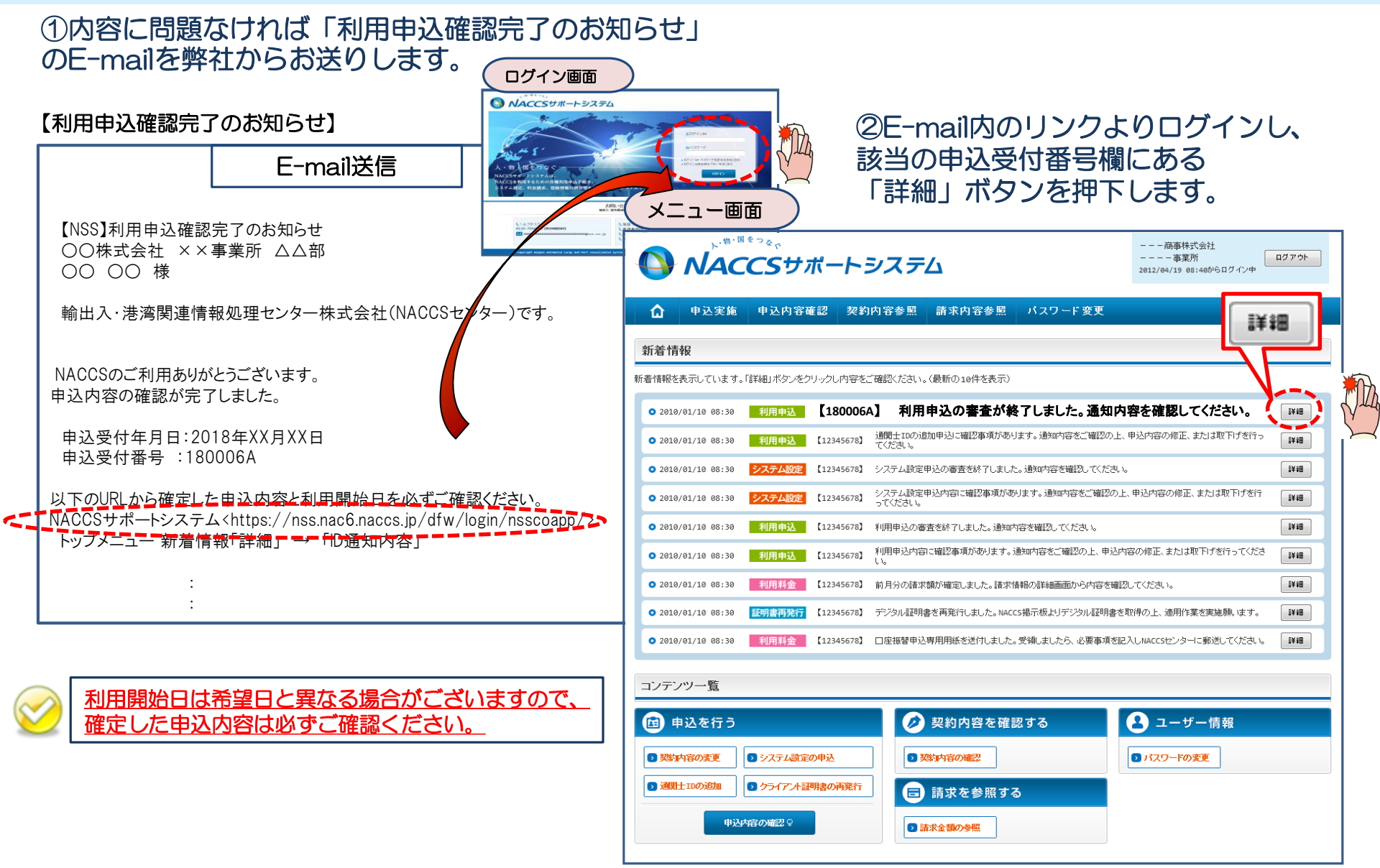

### ③確定した利用開始日を確認の上、併せて「事業所」タブより内容の確認をします。

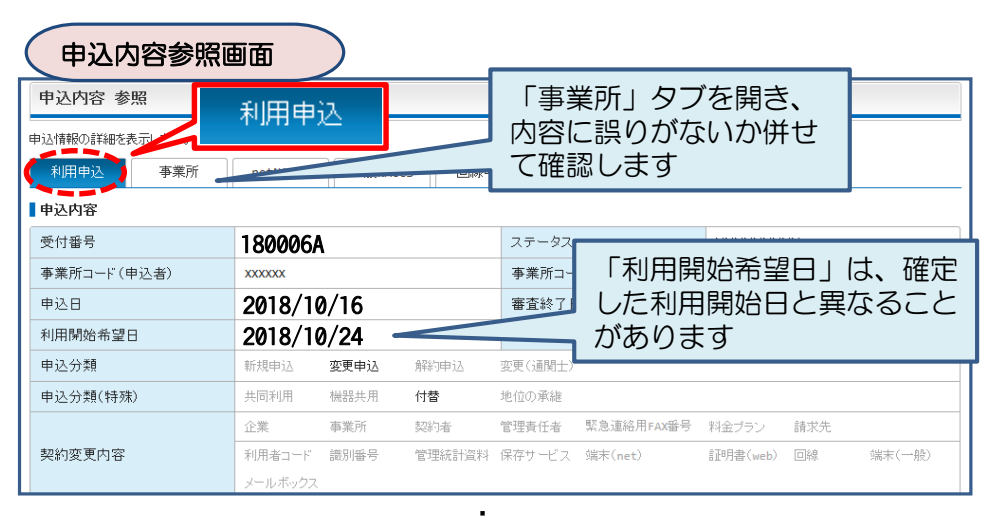

| 申込事務担当者     |                                      |                                             |        |       |                    |  |  |  |  |  |
|-------------|--------------------------------------|---------------------------------------------|--------|-------|--------------------|--|--|--|--|--|
| 企業名         | NNNNNNNN<br>NNN 3NNNNN<br>NNNNNN 6NN | NNNNNNNN 2NNNNN<br>NNN4NNNNNNNN SNN<br>INN  | 企業略称   |       | XXX                |  |  |  |  |  |
| 事業所名        | NNNNNNNN<br>NNN3NNNNN<br>NNNNNN6N    | NNNNNNNN 2NNNNN<br>INNN4NNNNNNNN 5NN<br>INN | 事業所コード |       | XXXXXXX            |  |  |  |  |  |
| 所属部課名       |                                      | NNNNNNNN2NNNNN                              | 電話番号   |       | XXXXXXXXX1XXXXXXX2 |  |  |  |  |  |
| 役職名         |                                      | NNNNNNNN2NNNNN                              | FAX番号  |       |                    |  |  |  |  |  |
|             |                                      |                                             | 確定し    |       | た利田開始日を 🔤          |  |  |  |  |  |
|             |                                      |                                             |        |       |                    |  |  |  |  |  |
|             |                                      | •                                           |        | 催認し   | まり -               |  |  |  |  |  |
| 申込結果        |                                      |                                             |        |       |                    |  |  |  |  |  |
| 利用開始日       | 2018/11                              | /01 🔰                                       | 契約満了日  |       | XXXXXXXXXXX1       |  |  |  |  |  |
| 利用申込書提出締切日  | XXXXXXXXXXXX1                        | 00000000000000000000000000000000000000      |        | 申込締切日 | XXXXXXXX1          |  |  |  |  |  |
| 対象項目        |                                      | 追加                                          |        | 変更    | 前明余                |  |  |  |  |  |
| 利用者コード数     |                                      | XXXX                                        |        | XX    | XXXXX              |  |  |  |  |  |
| 識別番号数       |                                      | XXXX                                        |        | XX    | xx xxxx            |  |  |  |  |  |
| 回線数         |                                      | XXXX                                        |        | XX    | XX XXXX            |  |  |  |  |  |
| 論理端末数       |                                      | XXXX                                        |        | xx    | XX XXX             |  |  |  |  |  |
| メール ボックス数   |                                      | XXXX                                        |        | XX    | XX XXXX            |  |  |  |  |  |
| © IDibburys |                                      |                                             |        |       |                    |  |  |  |  |  |
| 進行状況        |                                      |                                             |        |       |                    |  |  |  |  |  |
| 作業項目        | 作業日                                  | 通知内容                                        |        |       |                    |  |  |  |  |  |
|             | XXXXXXXXXX1                          | NNNNNNNN 1NNNNNNNN2NNNNNNNNNNNNNNNNNNNN     |        |       |                    |  |  |  |  |  |

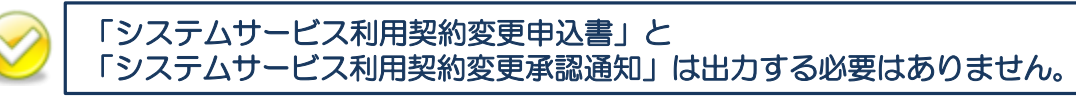